- Visit eriewater.org
- Click on Pay Your Bill

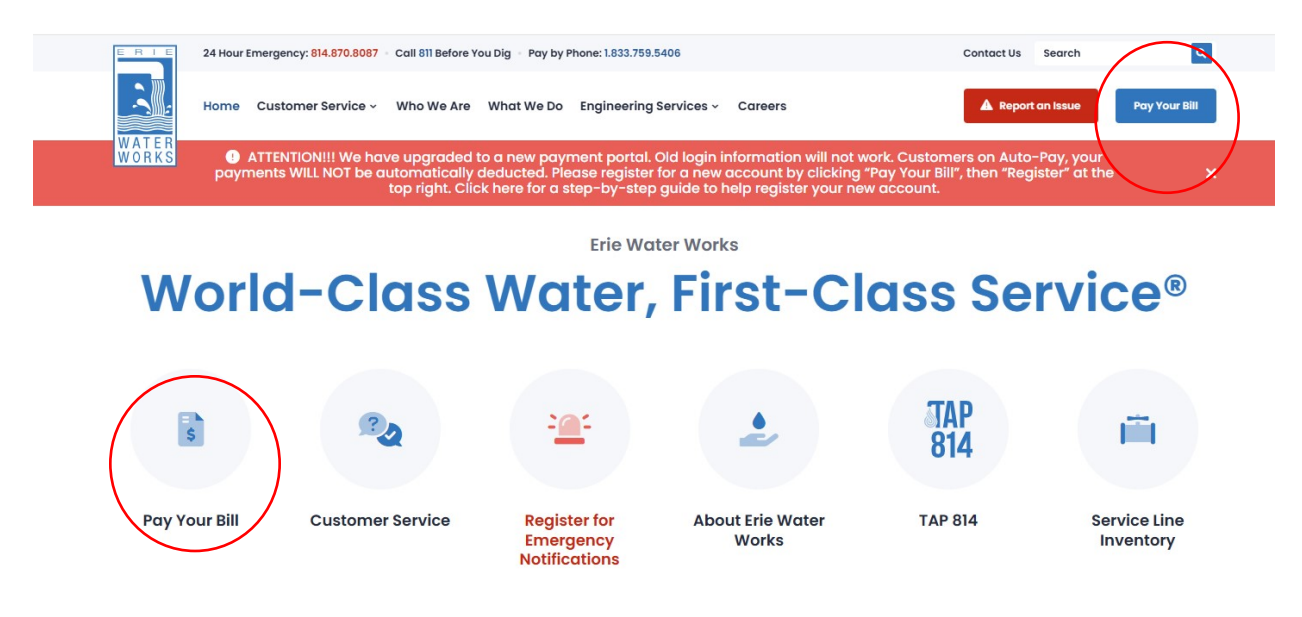

• Click on Utility Billing

|                                                                                                    | Ø \$- <mark>1</mark> 8                                                                                                    |
|----------------------------------------------------------------------------------------------------|----------------------------------------------------------------------------------------------------|
| Erie Water Works Pay                                                                                                    | yment Portal                                                                                                    |
| Welcome to the NEW Erie Water Works<br>Online Payments Portal!                                                                | Available services<br>Utility Billing                                                                                                    |
| The following services are available:<br>Utility Billing or General Billing<br>Select for:<br>. Water<br>. Sewer<br>. Garbage | Accepted payment methods                                                                                                    |
| - Gridage                                                                                                    | Additional Information<br>Office Hours are Monday - Friday from<br>8:00am to 4:30pm.<br>Frequently Asked Questions (FAQ's)<br>EWW Newsplash Link 10 2025<br>Water Quality Report Link City of Erie<br>Water Quality Report Link McKean<br>portalsupport@eflewaterworks.org<br>814-870-8000 ext.71 |

• To make a one-time payment click on

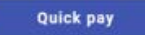

• You must register to access your account information, set-up ebilling or auto-pay click

## Sign in or sign up

|                                                                                                    |                                                                                                    | Sign In / Register                                                                                                    |
|----------------------------------------------------------------------------------------------------|----------------------------------------------------------------------------------------------------|----------------------------------------------------------------------------------------------------|
| Utility<br>District of the second second secon | Billing<br>Example a second second se                                        |                                                                                                    |
| Additional Information<br>Office Hours are Monday - Priday from 8:00am<br>to 4:30pm.<br>Frequently Asked Questions (FAQ)s;<br>EWW Meensplash Link 10:2025<br>Water Quality Report Link McKean                                                                                                    | Accepted payment methods<br>VISA Provide Accepted Payment methods<br>Provide Accepted Payment methods<br>Provide Accepted Payment Methods<br>Provide Accepted Payment Methods<br>Provide Accepted Payment Payment |                                                                                                    |
|                                                                                                    | Utility         Control         Control <td< td=""><td>Utility Billing     Upicity Billing     Upicity Billing      </td></td<>                                                                                                    | Utility Billing     Upicity Billing     Upicity Billing |

• To register click on Create an account

| WORKS                                                         |  |  |  |  |  |
|---------------------------------------------------------------|--|--|--|--|--|
| Sign in to community access services for Erie<br>Water Works. |  |  |  |  |  |
| Email address                                                 |  |  |  |  |  |
|                                                               |  |  |  |  |  |
| Keep me signed in                                             |  |  |  |  |  |
| Next                                                          |  |  |  |  |  |
| OR                                                            |  |  |  |  |  |
| Sign in with                                                  |  |  |  |  |  |
| Unlock account? Help 团                                        |  |  |  |  |  |
| Create an account                                             |  |  |  |  |  |
|                                                               |  |  |  |  |  |

- Enter your email address, first and last name, phone number and create and enter a password
- After the required information is entered, click on Sign up

| Fields are required unless marked optional.                                                                                                    | Create an a                | account          |
|----------------------------------------------------------------------------------------------------|----------------------------|------------------|
| Email  First name  Last name  Mobile phone  Optional  Password requirements:  X At least 8 characters  X At least 8 characters  X A lowercase letter X A nuppercase letter X A number No parts of your username  Password | Fields are required unless | marked optional. |
| First name Last name Mobile phone Optional Password requirements: × At least 8 characters × A lowercase letter × A nuppercase letter × A number No parts of your username Password                                        | Email                      |                  |
| First name Last name Mobile phone Optional Password requirements: × At least 8 characters × A lowercase letter × A nuppercase letter × A number No parts of your username Password                                        |                            |                  |
| Last name  Mobile phone Optional  Password requirements:  × At least 8 characters  × A lowercase letter  × A nuppercase letter  × A number No parts of your username  Password                                            | First name                 |                  |
| Last name  Mobile phone Optional  Password requirements:  A tleast 8 characters  A lowercase letter  A nuppercase letter  A number No parts of your username  Password                                                    |                            |                  |
| Mobile phone Optional Password requirements:  X At least 8 characters X A lowercase letter X A nuppercase letter X A number No parts of your username Password                                                            | act name                   |                  |
| Mobile phone Optional Password requirements:    At least 8 characters  A lowercase letter  An uppercase letter  A number No parts of your username Password                                                               |                            | ]                |
| Mobile phone Optional Password requirements:    A t least 8 characters  A lowercase letter  A nuppercase letter  A number No parts of your username Password                                                              |                            |                  |
| Password requirements:<br>× At least 8 characters<br>× A lowercase letter<br>× An uppercase letter<br>× A number<br>No parts of your username<br>Password                                                                 | Mobile phone               | Optional         |
| Password requirements:<br>× At least 8 characters<br>× A lowercase letter<br>× An uppercase letter<br>× A number<br>No parts of your username<br>Password                                                                 | 5                          |                  |
| X At least 8 characters     A lowercase letter     An uppercase letter     A number     No parts of your username Password                                                                                                | Password requirements:     |                  |
| × A lowercase letter     × An uppercase letter     × A number     No parts of your username Password                                                                                                    | × At least 8 characters    |                  |
| × An uppercase letter     × A number     No parts of your username Password                                                                                                    | × A lowercase letter       |                  |
| <ul> <li>A number</li> <li>No parts of your username</li> <li>Password</li> </ul>                                                                                                    | × An uppercase letter      |                  |
| No parts of your username Password                                                                                                    | × A number                 |                  |
| Password                                                                                                    | No parts of your user      | name             |
|                                                                                                    | Password                   |                  |

• A verification code will be sent to your email address from Community Access Identity. This code will be used for your initial login. See example below:

| his ema | ill has been received from outside the organization – Think before clicking on links, opening attachments, or responding, **                     |
|---------|----------------------------------------------------------------------------------------------------|
|         | ,團帶部礎同會                                                                                                    |
| н: њ    | lis,                                                                                                    |
| Welco   | me to your Community Access account!                                                                                                    |
| Your    | organization uses Community Access and Tyler Technologies to manage access to applications which serve citizens.                                 |
| Comm    | nunity Access provides access to all of your citizen applications and connects you to other public applications within Tyler Technology's ecosys |
| Learn   | more about Community Access.                                                                                                    |
| Totes   | ify your email address and activate your account enter the verification code: 992721                                                             |

• Once you receive the code enter it on the payment portal and click on Verify to complete the registration process

| -                                 | WORKS                      |                 |  |
|-----------------------------------|----------------------------|-----------------|--|
| ×                                 |                            | com             |  |
| Ve                                | erify with yo              | ur email        |  |
| We sent an em<br>verification cod | all to i<br>le in the text | .com. Enter the |  |
|                                   |                            |                 |  |
| Enter Code                        |                            |                 |  |
| Enter Code                        |                            |                 |  |
| Enter Code                        | Vertfy                     |                 |  |
| Enter Code                        | Verify                     |                 |  |

• Additional security options are available, such as Google Authenticator, though this step is optional, to proceed click on Continue

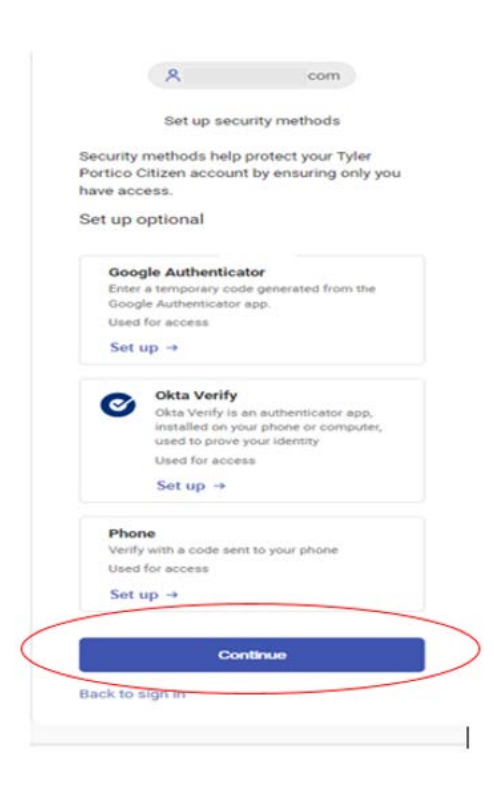

• Once you complete the registration process, you can add your account by clicking on

Add Account

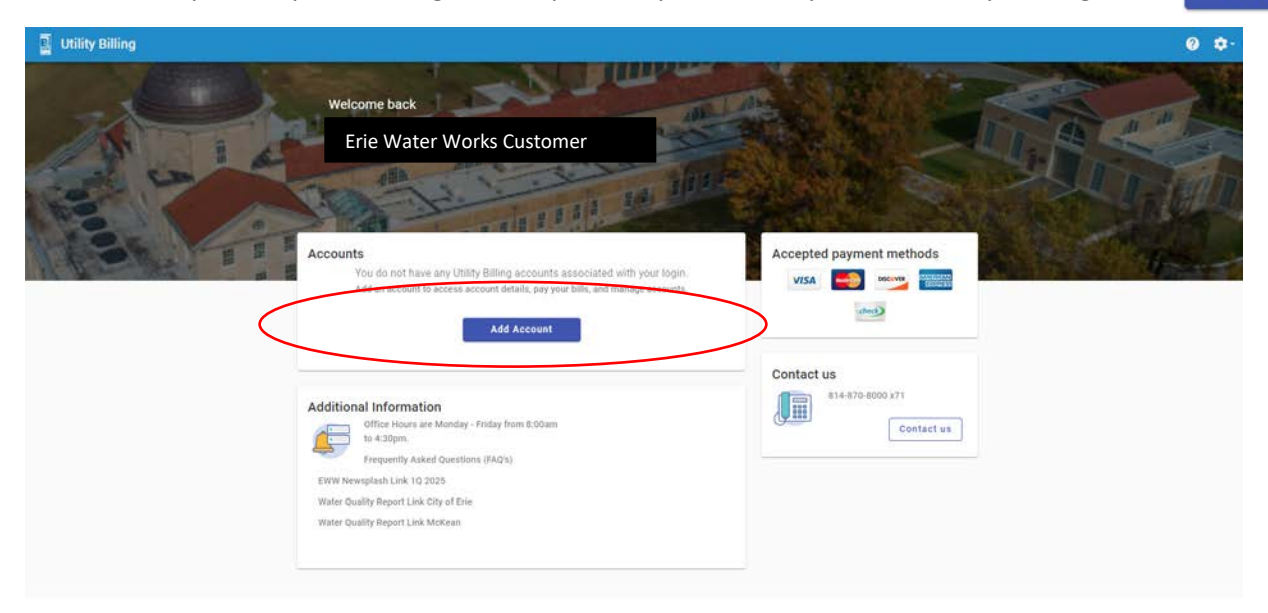

• Locate your Account Number & Customer Number on your invoice

| For account<br>Information call<br>814-870-8000<br>Ext. 71 |                                                                                      | Utility Service Invoice<br>CUSTOMER COPY<br>Please keep this portion for your records. |              |                                                                                                    |
|------------------------------------------------------------|--------------------------------------------------------------------------------------|----------------------------------------------------------------------------------------|--------------|----------------------------------------------------------------------------------------------------|
| ACC                                                        | COUNT #                                                                              | SERV                                                                                   | ICE LOCATION |                                                                                                    |
| Customer # → 123                                           | 456-789123 ← Account #                                                               |                                                                                        |              |                                                                                                    |
| BILL NUMBER                                                | BILL DATE                                                                            | ACCOUNT TYPE                                                                           | DUE DATE     |                                                                                                    |
| Enter your     Utility Billing                             | r Account Number &                                                                   | Customer Number a                                                                      | & click      | Add account                                                                                                    |
| ← Add account                                              |                                                                                      |                                                                                        |              |                                                                                                    |
|                                                            | Let's find your a<br>• Account Number<br>Enter the second set of numbers after the d | ccount<br>ash on your bill.                                                            |              | Additional Information<br>Office Hours are Monday-<br>Friday from 8:00am to<br>4:30pm.<br>Frequently Asked Questions (FAQ's)<br>EWW Newsplash Link 10 2025<br>Water Quality Report Link City of Erie<br>Water Quality Report Link McKean |
|                                                            | Customer Number      Enter the first set of numbers before the      Cancel      A    | ah on your bill<br>dd account                                                          |              | Contact us<br>814-870-8000 x71<br>Contact us                                                                                                    |

• Once you have successfully added your account, your customer specific information will appear. Click on Account Detail for more information.

|    | Utility Billing     |                                                                            |                                                                        |                                                                                                    |
|----|---------------------|----------------------------------------------------------------------------|------------------------------------------------------------------------|----------------------------------------------------------------------------------------------------|
| •  | Home                | Welcome back                                                               | . H. L. J.                                                             |                                                                                                    |
|    | Account detail      | Erie Water Works Customer<br>Your current balance is \$209.38              |                                                                        | Pay bills                                                                                                    |
| \$ | Transactions        | Due 3/16/2025                                                              | The The                                                                | Enroll in auto pay                                                                                                    |
| ևև | Consumption         | Pay Now                                                                    |                                                                        |                                                                                                    |
|    | contact preferences | Last Payment<br>S179.18 paid 1/10/2025<br>Thank you!<br>All transactions 🖸 | Current bill<br>S209.38 billed 2/24/2025<br>Due 3/16/2025<br>View bill | Additional Information<br>Office Hours are Monday -<br>Friday from 8:00am to<br>4:30pm.<br>Frequently Asked Questions (FAQ's)<br>EWW Newsplash Link 1Q 2025 |
|    |                     | Water Consumption History (CCI                                             | Fs)                                                                    | Water Quality Report Link City of Erie<br>Water Quality Report Link McKean                                                                                  |
|    |                     | Mar 2022 to Feb 2023 Mar 2023 to<br>35<br>30                               | 0 + 6b 2024 Mar 2024 to Feb 2025                                       | Contact us<br>814-870-8000 x71                                                                                                    |

• To add additional accounts, click on Manage Accounts and then click on Add Account

|               | Utility Billing                                                                         |                 |                                          |                                                                                                    |
|---------------|-----------------------------------------------------------------------------------------|-----------------|------------------------------------------|----------------------------------------------------------------------------------------------------|
| ÷             | Home                                                                                    | Manage accounts |                                          | Pay now                                                                                                    |
| ₽<br>\$<br>11 | Manage accounts<br>Account detail<br>Transactions<br>Consumption<br>Contact preferences | Accounts 288160 | Last Payment<br>\$336.45<br>Due 1/7/2025 | Additional Information<br>Office Hours are Monday -<br>Friday from 8:00am to<br>4:30pm.<br>Frequently Asked Questions (FAQ's)<br>EWW Newsplash Link 1Q 2025<br>Water Quality Report Link City of Erie<br>Water Quality Report Link McKean |
|               |                                                                                         |                 |                                          | Contact us<br>814-870-8000 x71<br>Contact us                                                                                                    |
|               |                                                                                         |                 |                                          |                                                                                                    |

We appreciate your patience as we introduce our new payment processing portal.

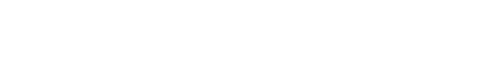